# 國立臺南大學 VPN 連接教學 – Android 行動裝置

2015.1.26

### VPN 使用注意事項:

- 1. VPN 僅提供本校教職員工生於校外使用本校資源,如公文系統、圖書館資源等。
- 2. 使用者無法透過 VPN 存取校外其他網路資源,如需使用校外其他網路資源,請先將 VPN 斷線。
- 3. VPN 使用完畢後請將連線中斷。

#### VPN 連接教學:

1. 開啟「Play 商店」。

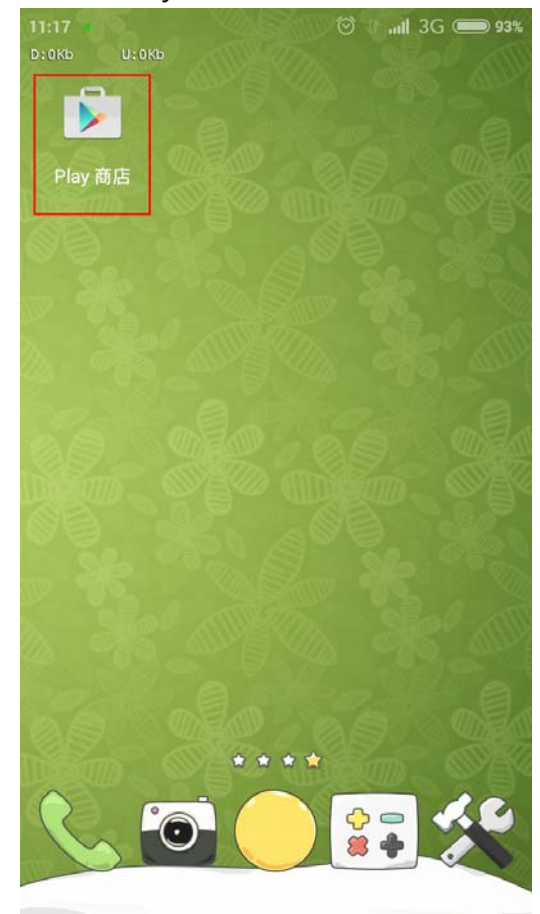

2. 搜尋「forticlient vpn」,點選搜尋結果第1筆進行安裝。

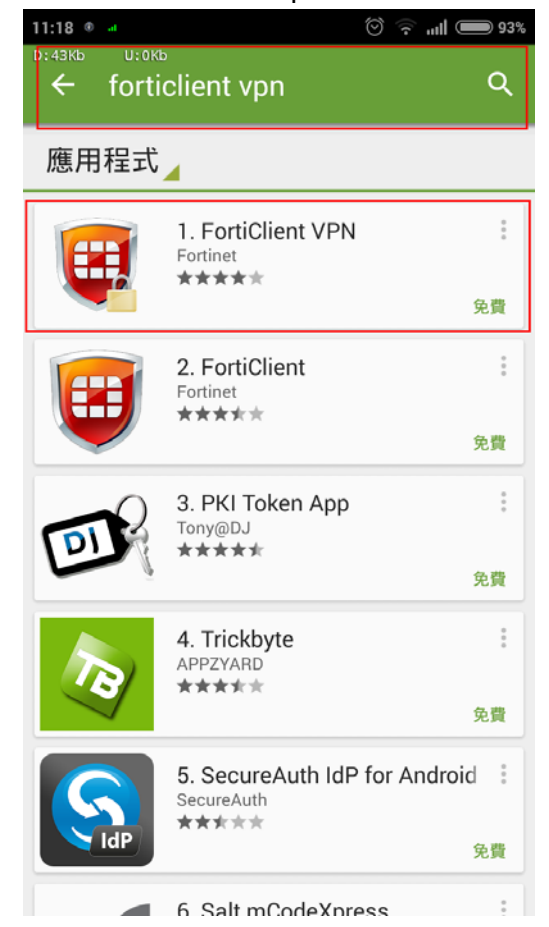

3. 點選「安裝」。

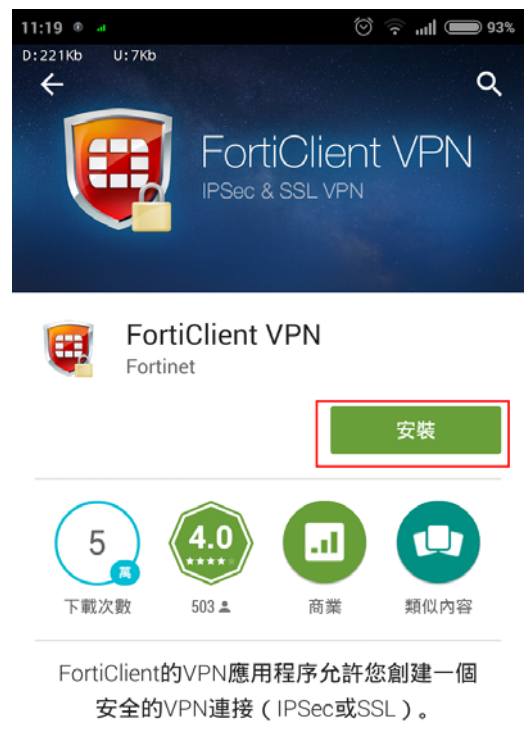

#### 閱讀完整內容

| 9.9         |                 | ♥≜931 | 28                | <b>₹</b> 8354             |     |        |
|-------------|-----------------|-------|-------------------|---------------------------|-----|--------|
| Q           | FortiClient VPN | 1     | FortiClient VPN 1 |                           | -   | East   |
| VPN Tunnels |                 |       | VPN Tunnels       | Endpoint Control settings | w.  | For    |
| Vancouve    | erHQ <          |       | S VancouverHQ     | Enable On                 |     |        |
|             |                 |       |                   | Status                    | End | lpoint |
|             |                 |       |                   | Searching                 |     |        |

4. 點選「接受」。

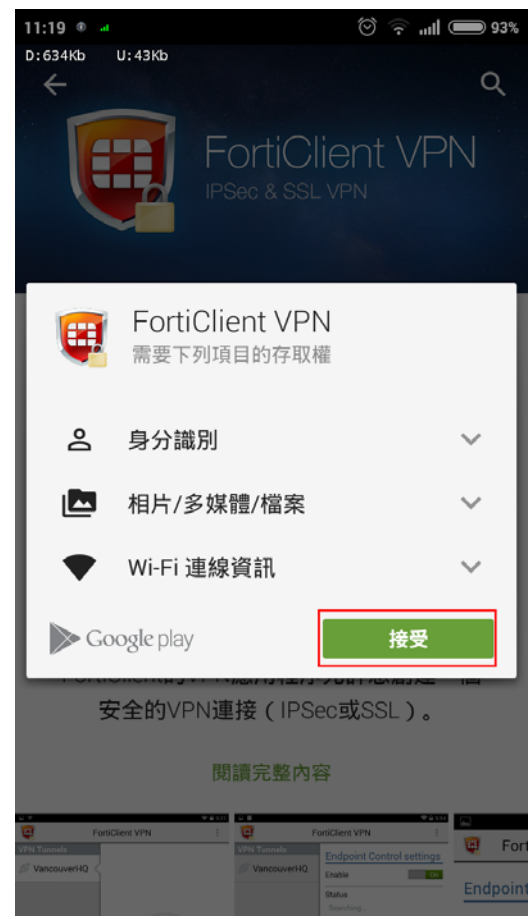

5. 安裝完成後,點選「開啟」。

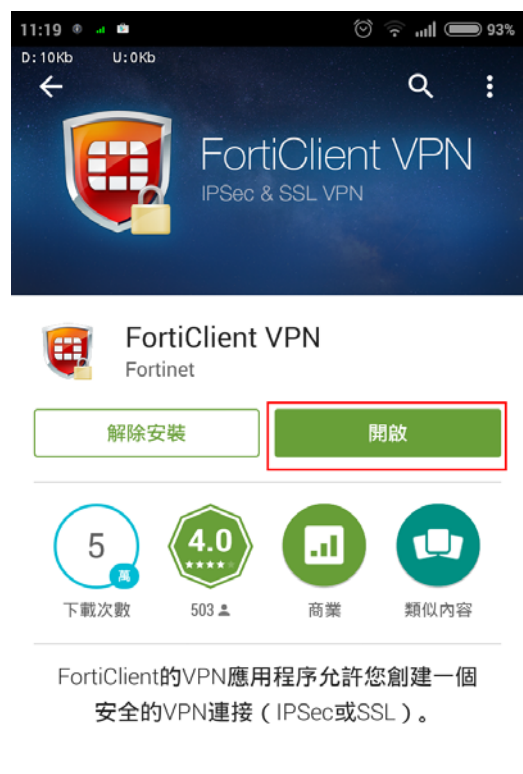

新功能 - Added support for Android 5.0 Known Issues 6. 開啟 APP 後,點選「同意」。

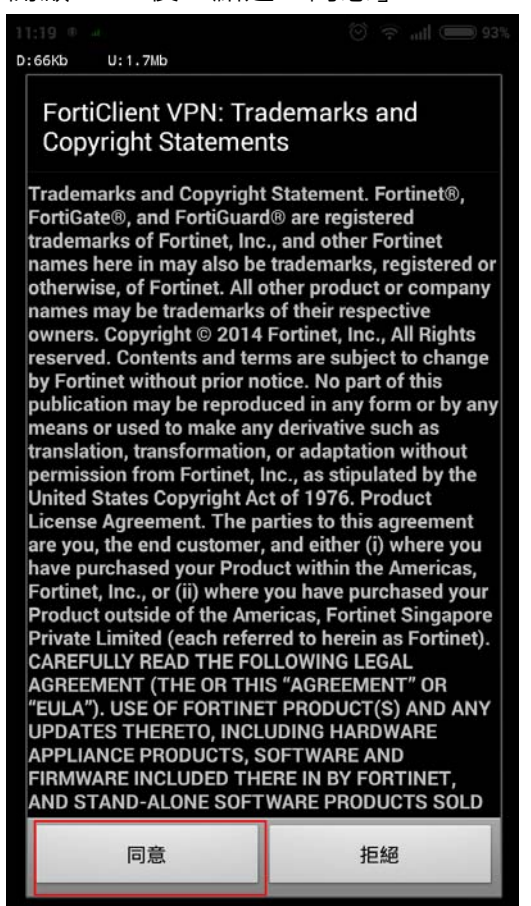

7. 輸入 VPN 名稱「NUTN-vpn」,選擇 VPN 類型「SSL VPN」,再點選「創建」。

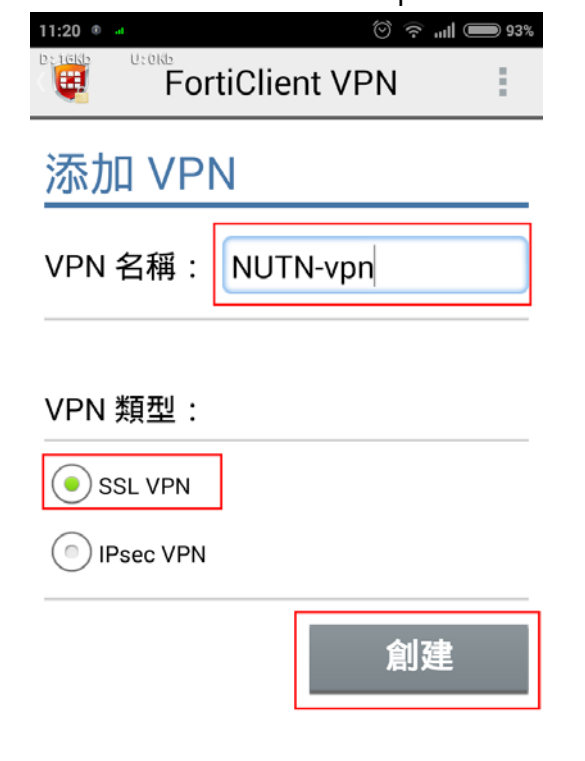

8. 輸入服務器「140.133.12.253」·輸入端口「10443」·輸入個人用戶名即校務系統帳號(畫面中用戶 名稱為範例)·輸入「密碼」·完成後離開回到上一頁。

| 11:22 ® at Ô ?                  | II 🗩 92% |
|---------------------------------|----------|
|                                 | 1        |
| SSL VPN 設置                      |          |
| <mark>隧道名</mark><br>NUTN-vpn    |          |
| 服務器<br>140.133.12.253           | ۲        |
| <b>端口</b><br>10443              | ۲        |
| 用戶名<br>u511517                  | ۲        |
| <b>密碼</b><br>保存密碼可能不安全          | ۲        |
| Always Up<br><sup>禁用</sup>      | ۲        |
| Auto Connect<br><sup>禁用</sup>   | ۲        |
| <b>證書</b><br>PKCS12 格式的X 509 證書 | ۲        |

9. 點選「連接」。

| 11:21 🔹 | a   | Í               | ((- | "III 🗩 93% |
|---------|-----|-----------------|-----|------------|
| D:12Kb  | Uto | FortiClient VPN |     |            |

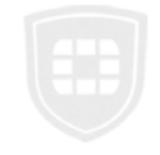

NUTN-vpn

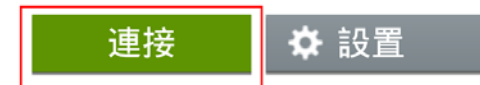

10.點選「登陸」(畫面中帳號為範例)。

| 11:21 • J             |                     |  |  |  |  |  |
|-----------------------|---------------------|--|--|--|--|--|
| FortiClien            | t VPN               |  |  |  |  |  |
| 登陸 NUTN-vpn           |                     |  |  |  |  |  |
| _u511517              |                     |  |  |  |  |  |
| <u> </u>              |                     |  |  |  |  |  |
| 登陸                    | 取消                  |  |  |  |  |  |
| NUTN-vpn              |                     |  |  |  |  |  |
| 1   2   3   4   5   6 | 5   7   8   9   0   |  |  |  |  |  |
| <b>q w e r t y</b>    | u i o p   5 7 8 9 0 |  |  |  |  |  |
| a s d f g             | h j k l             |  |  |  |  |  |
|                       | b n m<br>· ~ _      |  |  |  |  |  |
| ?123 , 🏵              | . 🗸                 |  |  |  |  |  |

11. 勾選「我信任這個應用程式」,按「確定」(依照裝置不同可能不會出現此畫面)。

| FortiClie                             | ent VPN                                   |
|---------------------------------------|-------------------------------------------|
|                                       |                                           |
|                                       |                                           |
|                                       |                                           |
| 注                                     | 意                                         |
|                                       |                                           |
| <ul><li>FortiClient VPN 連線。</li></ul> | VPN 嘗試建立                                  |
| 如果繼續進行,即<br>用程式攔截所有網                  | ]表示您允許該應<br>]路流量。 <b>除非您</b>              |
| 信任該應用程式,<br>受,以免讓您的資                  | 否則「請勿」接                                   |
| 入侵。                                   | 1200 - 19 - 19 - 19 - 19 - 19 - 19 - 19 - |
| ☆我信任這個加                               | 應用程式。                                     |
|                                       |                                           |
| 取消                                    | 確定                                        |
|                                       |                                           |

12.出現此畫面表示已連上 VPN 了,使用完畢請務必點選「斷開」結束 VPN 連線。

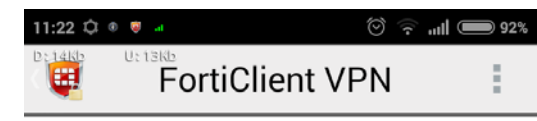

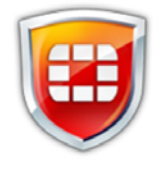

## NUTN-vpn

當前會話: 0:04 遠端: 140.133.12.253 本地: 10.250.0.1

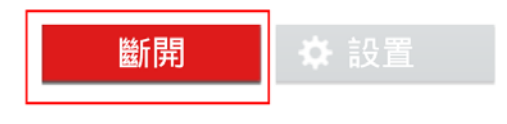